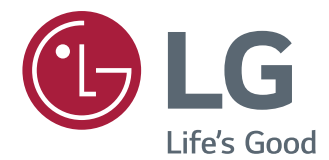

# MANUAL DE INSTRUÇÕES MONITOR DE IPS LED

Leia este manual com atenção antes de utilizar o dispositivo e guarde-o para futuras consultas.

### MODELO DE MONITOR DE IPS LED 22BN550Y

# ÍNDICE

### 3 LICENÇA

### **4** MONTAR E PREPARAR

- 4 Desembalar
- 5 Peças e botões
- 6 Mover e levantar o monitor
- 7 Instalação do monitor
- 7 Montagem da base do suporte
- 7 Desmontar a base do suporte
- 8 Desmontar o corpo do suporte
- 9 Instalação em uma mesa
- 9 Ajustar o ângulo
- 10 Ajustar a altura do suporte
- 10 Utilizar o dispositivo de bloqueio Kensington
- 11 Usando a função Pivot
- 12 Montar em uma mesa

### **13** UTILIZAR O MONITOR

- 13 Ligação a um PC
- 13 Ligação D-SUB
- 13 Ligação HDMI
- 14 Ligação DisplayPort
- 14 Ligação a dispositivos AV
- 14 Ligação HDMI
- 15 Ligação a dispositivos externos
- 15 Ligação de dispositivos periféricos

### 16 PERSONALIZAR AS DEFINIÇÕES

- 17 Personalizar as definições
- 17 Definições do Menu

### **20** RESOLUÇÃO DE PROBLEMAS

### 22 ESPECIFICAÇÕES

- 22 22BN550Y
- 23 Modos predefinidos (Resolução)
- 23 CRONOMETRAGEM HDMI

# LICENÇA

As licenças variam de acordo com o modelo. Visite www.lg.com para obter mais informações sobre a licença.

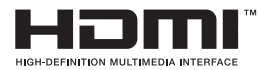

Os termos HDMI e HDMI High-Definition Multimedia Interface, e o logotipo HDMI são marcas ou marcas registradas da HDMI Licensing Administrator, Inc. nos Estados Unidos e em outros países.

O seguinte conteúdo é unicamente aplicado ao monitor que é vendido no mercado europeu e necessita cumprir com a Directiva ErP:

\* Este monitor está definido para se desligar automaticamente 4 horas após o ter ligado e se não existir nenhum ajuste no mesmo.

\* Para desativar esta definição, altere a opção para "Off" em "Automatic Standby (Suspensão Automática) no menu OSD.

# **MONTAR E PREPARAR**

### Desembalar

Verifique se a caixa do produto contém os seguintes itens. Se faltarem alguns acessórios, contate a loja onde comprou o produto. As ilustrações deste manual podem ser diferentes do produto e acessórios reais.

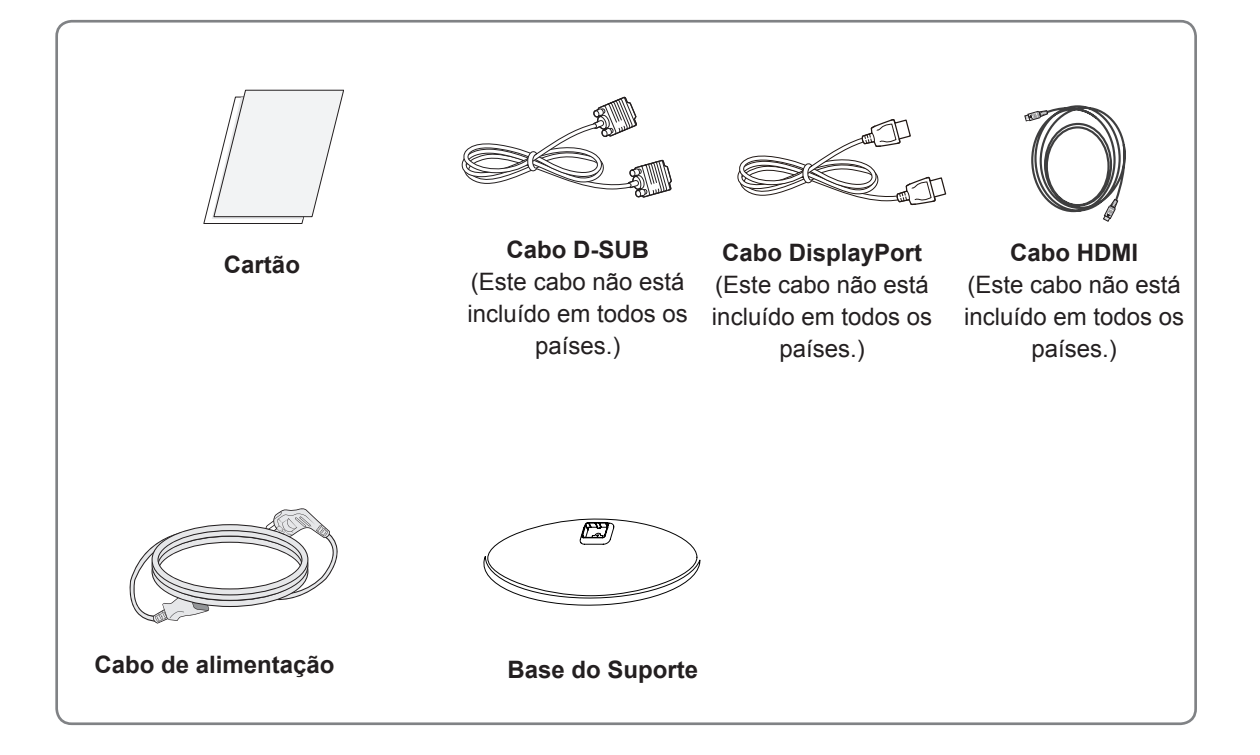

### 

- Para garantir a segurança e a vida útil prolongada do aparelho, não utilize nenhum acessório não aprovado.
- Nenhum dano ou lesão decorrentes da utilização de acessórios não aprovados está abrangido pela garantia.

### 

- Os acessórios fornecidos com o produto podem ser diferentes de acordo com o modelo.
- As especificações do produto ou os conteúdos deste manual podem ser alterados sem aviso prévio devido à atualização das funções do produto.

### Peças e botões

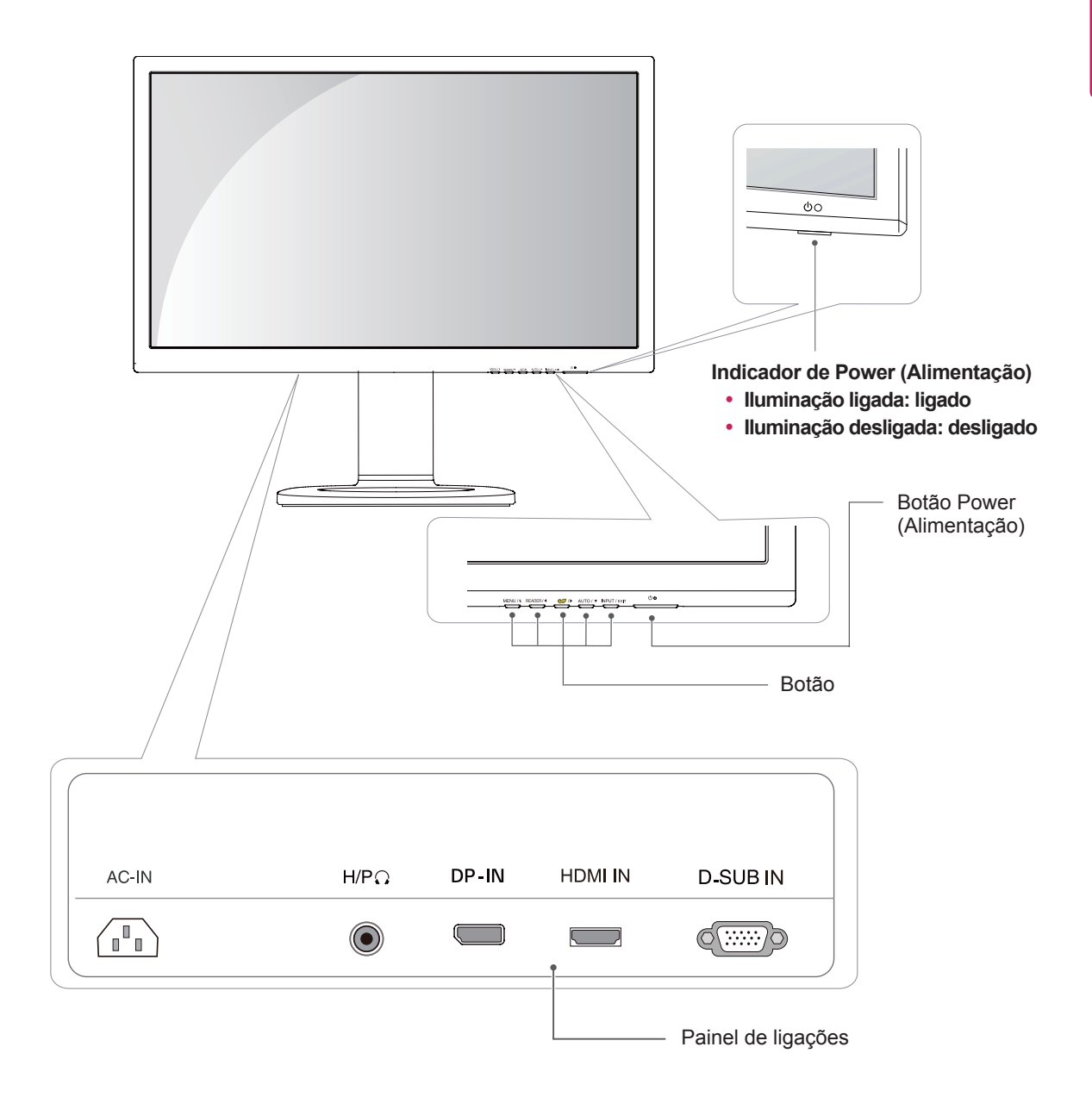

### Mover e levantar o monitor

Ao mover ou levantar o monitor, siga as seguintes instruções para evitar arranhar ou danificar o monitor e garantir o transporte seguro, independentemente da sua forma ou tamanho.

- Aconselha-se a colocação do monitor na caixa ou embalagem original antes de tentar movê-lo.
- Antes de mover ou levantar o monitor, desligue o cabo de alimentação bem como os restantes cabos.
- Segure com firmeza as partes superior e inferior do monitor. Não segure diretamente no painel.

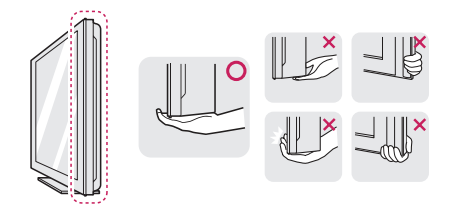

 Ao segurar o monitor, a tela não deverá estar voltado para si, para evitar arranhá-lo.

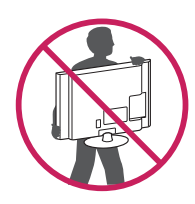

- Ao mover o monitor, evite quaisquer choques ou agitações fortes do produto.
- Ao mover o monitor, mantenha-o em posição vertical e nunca o vire de lado nem o incline para o lado.

### - ATENÇÃO

 Evite, dentro do possível, tocar na tela do monitor. Isso poderá resultar em danos na tela ou em alguns dos pixels utilizados para criar imagens.

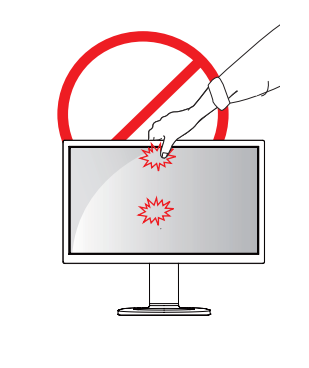

### Instalação do monitor

### Montagem da base do suporte

1 Coloque a tela do monitor virada para baixo.

### 

- Para evitar que a tela seja riscada, cubra a superfície com um pano macio.
- 2 Verifique a posição (nas partes frontal e traseira) do corpo do suporte, e, em seguida, monte a base do suporte no corpo do suporte conforme ilustrado na figura.

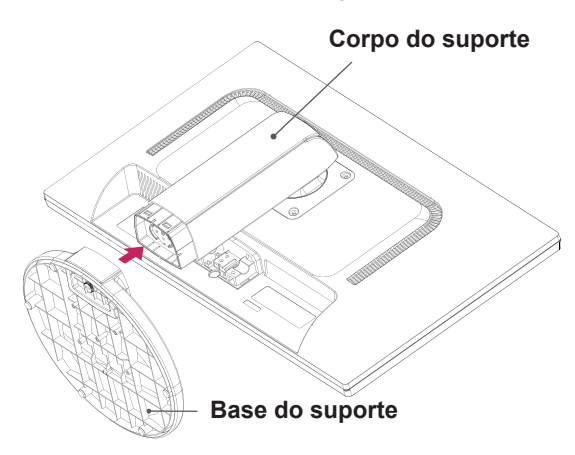

3 Rode o parafuso para a direita com uma moeda para fixar a **base do suporte**.

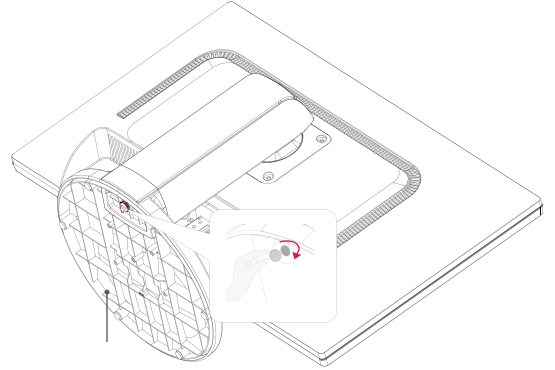

Desmontar a base do suporte

- Coloque a tela do monitor virada para baixo.
   Para evitar que a tela seja riscada, cubra a superfície com um pano macio.
- 2 Rode o parafuso na base do suporte para a esquerda com uma moeda. Desmonte a base do suporte do corpo do suporte.

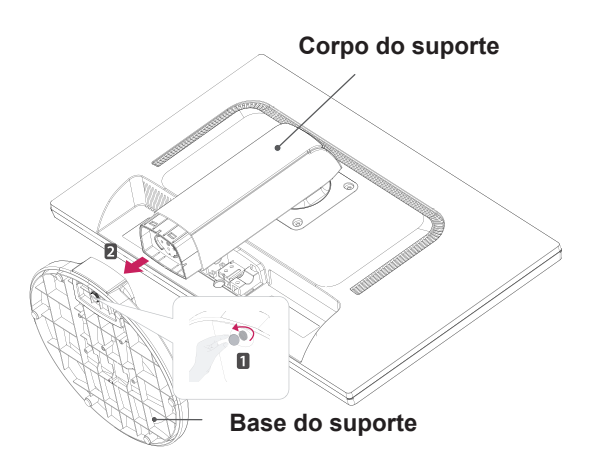

### 

- Os componentes apresentados nas ilustrações podem parecer diferentes do produto real.
- Não transporte o monitor virado ao contrário, pois pode cair do suporte e causar acidentes.
- Quando levantar ou deslocar o monitor, segure apenas pelo suporte ou pela cobertura de plástico para evitar danos na tela. Assim, evita um excesso de pressão desnecessária na tela.
- Retire a fita e o pino de fixação apenas quando o monitor estiver montado na base do suporte e se encontrar numa posição vertical. Caso contrário, o corpo do suporte pode ficar saliente e causar acidentes.

Base do suporte

### Desmontar o corpo do suporte

- Coloque a tela do monitor virada para baixo. Para evitar que a tela seja riscada, cubra a superfície com um pano macio.
- 2 Retire os quatro parafusos com uma chave de parafusos e desmonte o suporte do monitor.

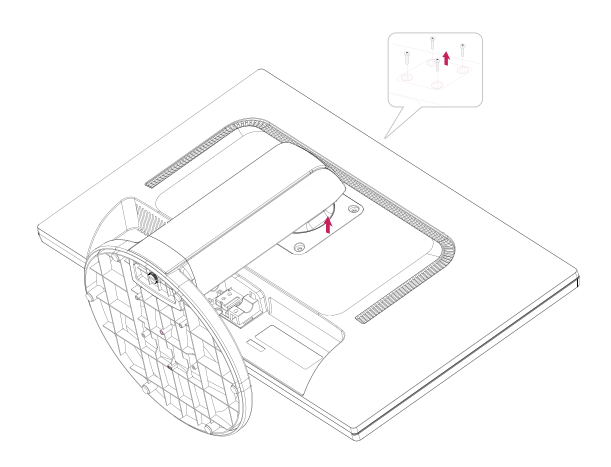

### Instalação em uma mesa

1 Levante o monitor e coloque-o sobre a mesa numa posição vertical.

Instale-o a uma distância de, pelo menos, 100 mm da parede para garantir ventilação suficiente.

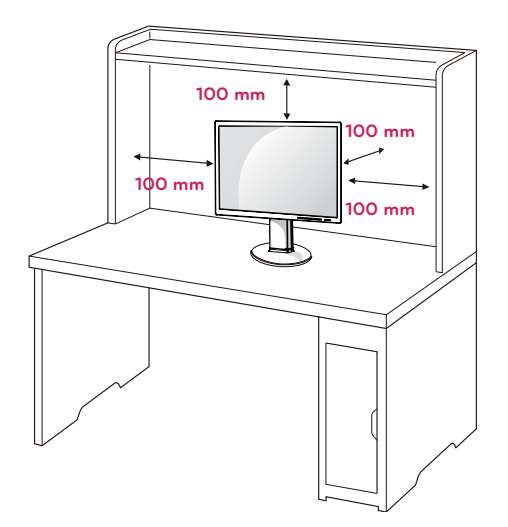

2 Conecte o Cabo de alimentação ao monitor, em seguida, conecte o cabo de alimentação na tomada da parede.

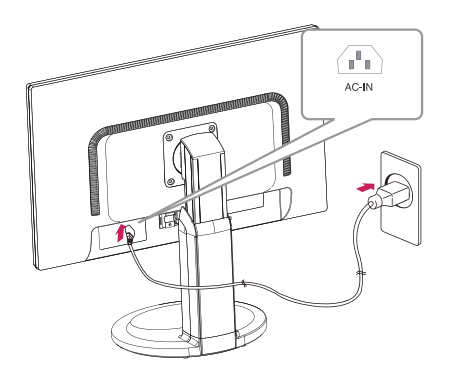

3 Pressione o botão 🕁 (Power) na parte frontal do monitor para ligá-lo.

### **ATENCÃO**

 Desligue o cabo de alimentação antes de deslocar ou instalar o monitor. Existe risco de choque elétrico.

### Ajustar o ângulo

- 1 Coloque o monitor montado na base do suporte em posição vertical.
- 2 Ajuste o ângulo da tela. O ângulo da tela pode ser ajustado para um máximo de 5 graus para a frente e de 20 graus para trás, para obter uma experiência de visualização confortável.

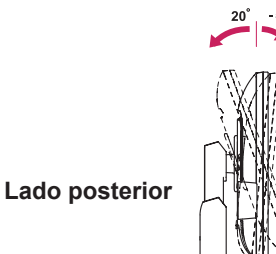

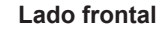

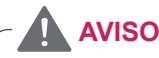

- · Para evitar ferimentos nos dedos, quando ajustar a tela não segure na parte inferior da estrutura do monitor, tal como ilustrado abaixo.

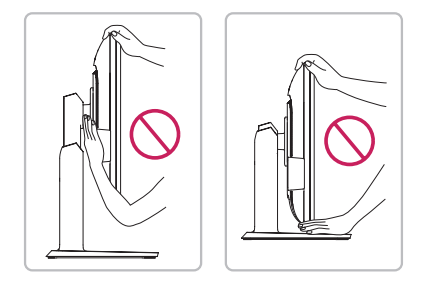

• Tenha cuidado para não tocar ou pressionar a área da tela quando ajustar o ângulo do monitor.

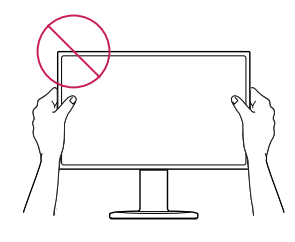

### Ajustar a altura do suporte

- 1 Coloque o monitor montado na base do suporte em posição vertical.
- 2 Retire a fita colada na parte traseira inferior do corpo do suporte e, em seguida, puxe o pino de fixação para fora.

#### Corpo do suporte

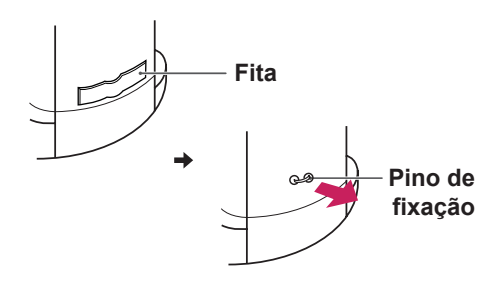

3 A altura pode ser ajustada para um valor máximo de 110 mm.

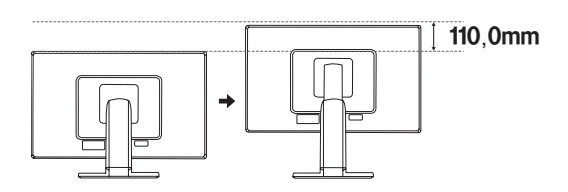

### 

• Depois de remover o pino, não é necessário inseri-lo de novo para ajustar a altura.

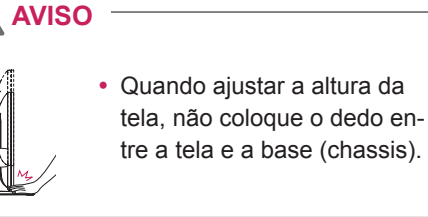

#### Utilizar o dispositivo de bloqueio Kensington

O conector do bloqueio Kensington encontra-se na parte posterior do monitor.

Para obter mais informações sobre a instalação e utilização, consulte o manual do usuário do bloqueio Kensington ou visite o website em http:// www.kensington.com.

Ligue o monitor à mesa com o cabo de bloqueio Kensington.

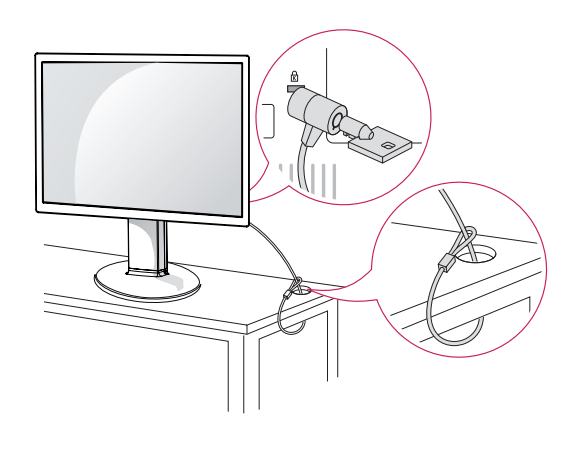

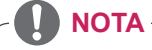

 A utilização do bloqueio Kensington é opcional. Os acessórios podem ser adquiridos na sua loja de produtos eletrônicos local.

### Usando a função Pivot

A função de pivot permite que você gire a tela 90 graus no sentido horário.

- Levante o monitor à sua maior altura para utilizar a função de Pivot.
- 2 Paisagem & Retrato: Você pode girar o painel de 90 ° no sentido horário. Por favor, seja cauteloso e evite batidas entre o monitor e a base do suporte ao girar a tela para acessar a função de Pivot. Se o monitor se chocar com a base do suporte, a mesma pode quebrar ou rachar.

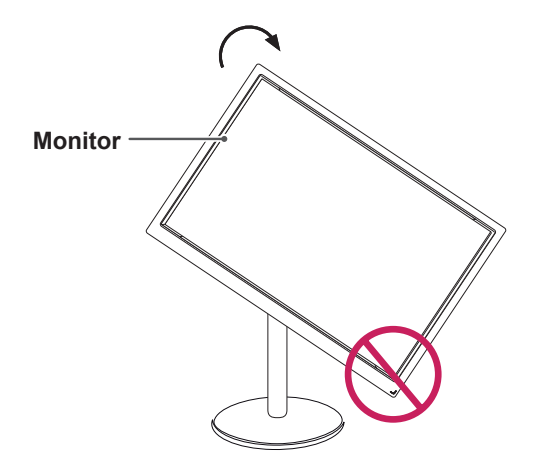

3 Tenha cuidado com os cabos durante a rotação da tela.

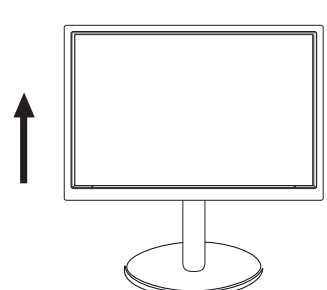

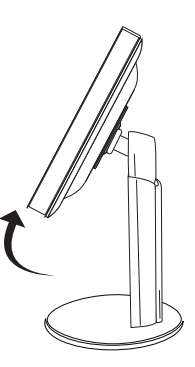

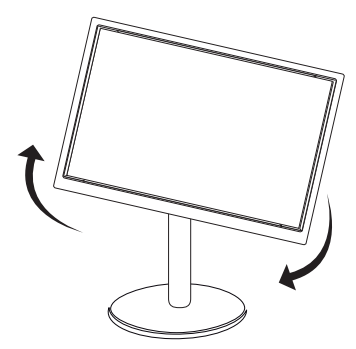

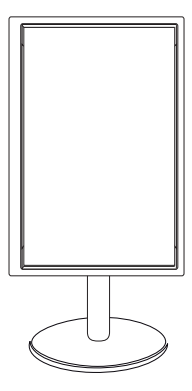

#### Montar em uma mesa

Para uma ventilação adequada, deixe uma distância de 100 mm em cada lado e a partir da parede. Estão disponíveis instruções de instalação detalhadas no seu fornecedor, consulte o Guia de configuração e instalação opcional do suporte de montagem na parede.

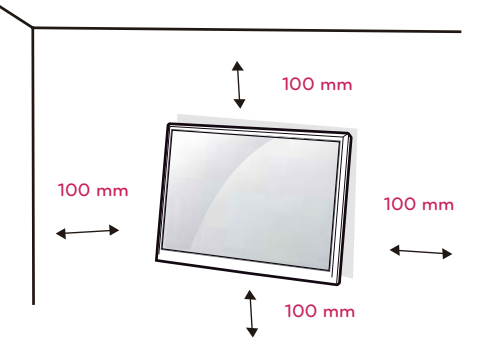

Se você pretende montar o monitor em uma parede, é preciso fixar o suporte de montagem (peça opcional) à parte traseira do monitor.

Se instalar o monitor utilizando uma interface de montagem na parede (peças opcionais), monte-o com cuidado para que o produto não caia.

- Por favor, usar o parafusos e o suporte de montagem em conformidade com padrões de VESA.
- 2 Se você usar parafusos maiores que o padrão para a instalação, o monitor pode ficar danificado internamente.
- 3 Se você não usar parafusos apropriados e o produto ficar danificado ou cair da posição montada, LG não é considerada responsável pelos incidentes.
- 4 Produto compatível com normas VESA.
- 5 Utilize a norma VESA, tal como indicado abaixo.
- 784,8 mm e inferior
  - \* Espessura da placa de montagem na parede: 2,6 mm
  - \* Parafuso: Φ 4,0 mm x Grau de inclinação 0,7 mm x Comprimento 10 mm
- 787,4 mm e superior
  - \* Utilize a placa de montagem na parede e os parafusos que estejam em conformidade com a norma VESA.

| Modelo                   | 22BN550Y  |
|--------------------------|-----------|
| VESA (A x B)             | 100 x 100 |
| Parafuso padrão          | M4        |
| Número de para-<br>fusos | 4         |

### 

- Desligue primeiro o cabo de alimentação antes de desmontar ou instalar o monitor. Caso contrário, pode ocorrer um choque elétrico.
- Se instalar o monitor no teto ou em uma parede inclinada, ele poderá cair e provocar acidentes.
- Utilize apenas um suporte de montagem na parede autorizado pela LG e contate o representante local ou pessoal qualificado.
- Não aperte exageradamente os parafusos, pois isso pode danificar o monitor e anular a garantia.
- Utilize apenas parafusos e suportes de montagem na parede que cumpram a norma VESA.
   Danos materiais ou ferimentos causados por uma má utilização ou pelo uso de um acessório inadequado não estão cobertos pela garantia.
- O comprimento do parafuso a partir da superfície externa da tampa traseira deve ser inferior a 8 mm.

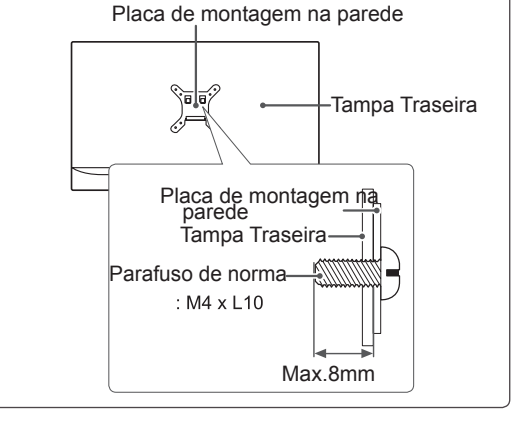

#### NOTA -

- Utilize os parafusos indicados nas especificações para parafusos da norma VESA.
- O kit de montagem na parede inclui um manual de instalação e as peças necessárias.
- O suporte de montagem na parede é opcional. Pode obter acessórios adicionais através do seu fornecedor local.
- O comprimento dos parafusos pode ser diferente de acordo com o suporte de montagem na parede. Certifique-se de que utiliza parafusos com o comprimento correto.
- Para mais informações, consulte as instruções fornecidas com o suporte de montagem na parede.

# UTILIZAR O MONITOR

### Ligação a um PC

 O seu monitor suporta a função Plug & Play\*.
 \*Plug & Play: um PC reconhece um dispositivo logo que o utilizador o liga, sem necessidade de configuração do dispositivo ou de intervenção por parte do usuário.

### Ligação D-SUB

Transmite sinal analógico do PC para o monitor. Ligue o PC ao monitor com o cabo de sinais D-sub de 15 pinos, conforme demonstrado nas seguintes ilustrações.

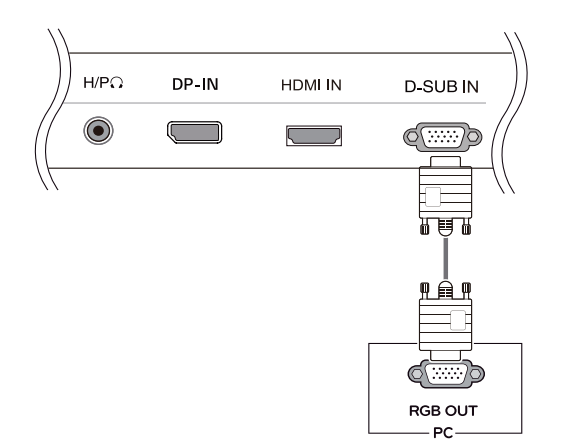

### ΝΟΤΑ

 Quando utilizar um conector de cabo de entrada de sinal D-Sub para Macintosh

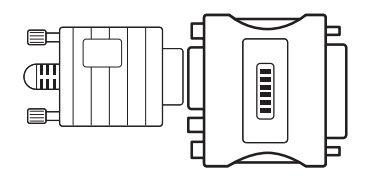

#### Adaptador para Mac

Para ser utilizado com Macintosh da Apple, é necessário um adaptador independente para alterar a densidade do conector D-SUB VGA de 15 pinos (3 filas) do cabo fornecido para um conector de 15 pinos e 2 filas.

### Ligação HDMI

Transmite os sinais de áudio e vídeo digital do PC para o conjunto do Monitor. Conecte o PC ao conjunto do monitor com o cabo HDMI, conforme mostrado nas ilustrações seguintes.

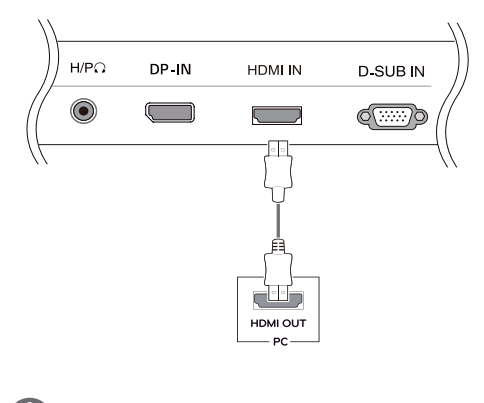

### 

 A utilização do modo HDMI PC pode provocar problemas de compatibilidade.

### 

 Ligue o cabo de entrada do sinal e aperte-o, rodando os parafusos para a direita.

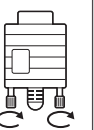

- Não exerça pressão na tela com o dedo durante um período prolongado, pois pode provocar distorções temporárias na tela.
- Evite a apresentação de uma imagem fixa na tela do aparelho durante um longo período de tempo para evitar queimar a imagem. Utilize uma proteção de tela se possível.

### 

- Se pretender utilizar dois PCs com o monitor, ligue o cabo de sinal (D-SUB/DP/HDMI) respectivamente no monitor.
- Se ligar o monitor quando ainda está frio, a tela pode sofrer alguma vibração. Trata-se de uma situação normal.
- Podem aparecer alguns pontos vermelhos, verdes ou azuis na tela. Trata-se de uma situação normal.

### Ligação DisplayPort

Transmite os sinais digitaisde vídeo e áudio do seu PC para o monitor. Ligue o PC ao monitor utilizando o cabo DisplayPort conforme ilustrado abaixo.

Pressione o botão do menu e, em seguida, selecione a opção de entrada a partir do menu de entrada.

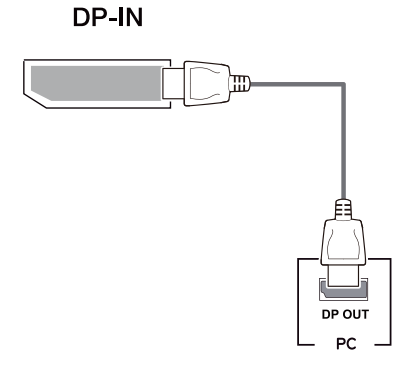

### 

- Pode não existir qualquer saída de vídeo ou de áudio de acordo com a versão do DP do PC.
- Se utilizar cabos genéricos não certificados pela LG, a tela poderá não apresentar imagem ou apre-sentar ruídos de imagem.

### Ligação a dispositivos AV

### Ligação HDMI

Transmite os sinais de áudio e vídeo digital desde seus dispositivos AV ao monitor. Conecte o dispositivo AV para o monitor com o cabo HDMI conforme ilustrado abaixo.

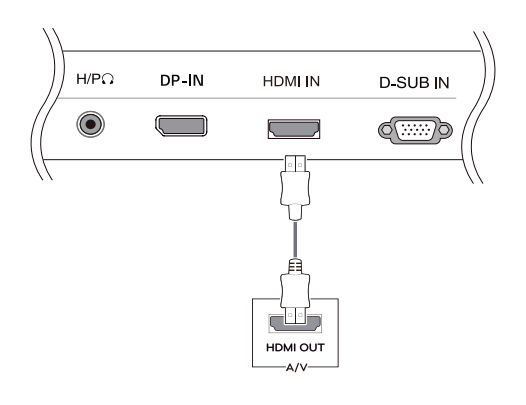

#### ΝΟΤΑ

 Os PC HDMI poderão causar problemas de compatibilidade do dispositivo.

### Ligação a dispositivos externos

### Ligação de dispositivos periféricos

Conectar dispositivos periféricos para o monitor usando as portas de fone de ouvido.

#### Função de definição automática de imagem

Pressione o botão de energia na parte inferior do painel para ligar a energia. Quando o monitor está ligado, a "Self Image Setting" (Definição automática de imagem) é executada automaticamente. (Apenas suportado no Modo Analógico)

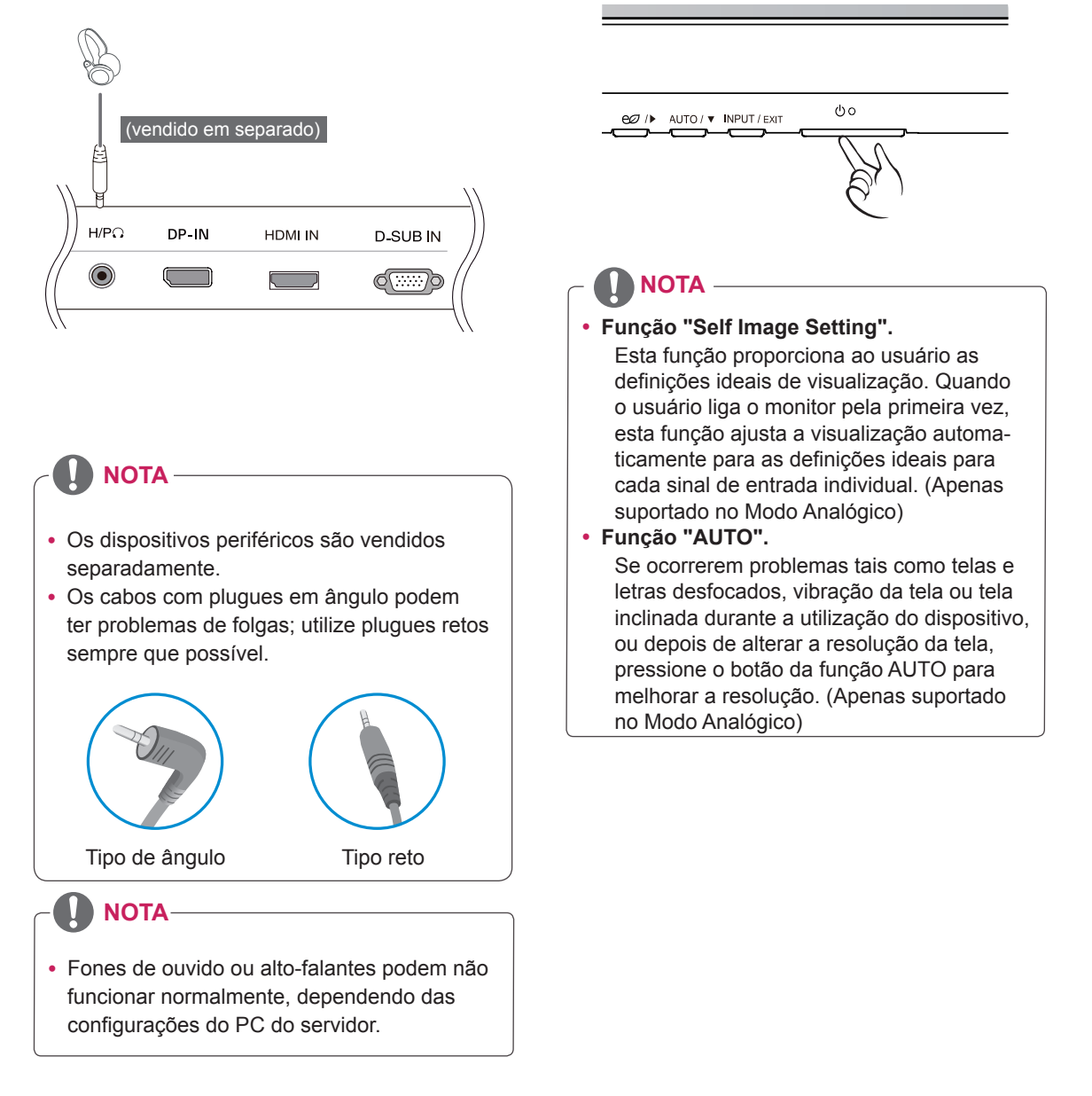

# PERSONALIZAR AS DEFINIÇÕES

- 1 Pressione o botão desejado na parte inferior do conjunto de monitor.
- 2 Alterar o valor do item de menu, pressionando os botões na parte inferior da instalação do Monitor. Para voltar ao menu anterior ou definir outros itens do menu, utilize o botão da seta para cima (1).
- 3 Selecione EXIT (SAIR) para sair do menu OSD.

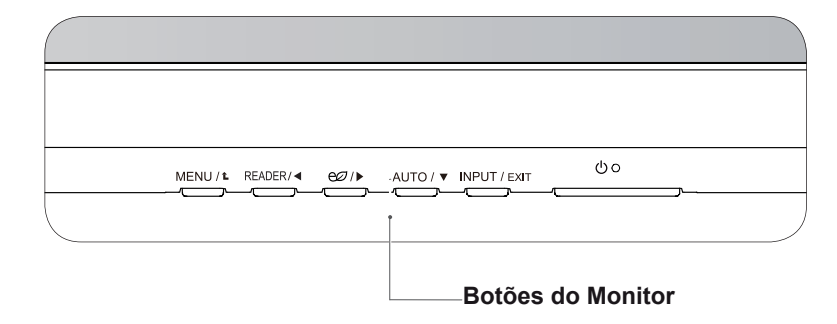

| Botão            | Descrição                                                                                                    |                                                                                                    |  |  |
|------------------|----------------------------------------------------------------------------------------------------|----------------------------------------------------------------------------------------------------|--|--|
| MENU / L         | Acesso aos menus princi                                                                                                    | pais.                                                                                                    |  |  |
|                  | OSD Locked/<br>OSD Unlocked<br>(OSD BLOQUEADO/<br>DESBLOQUEADO)                                                                                                    | Esta função permite bloquear as configurações atuais de controle, de modo que eles não possam ser alteradas despro-<br>positadamente. Pressione e segure o botão de MENU alguns<br>segundos. Em seguida, o OSD de " Bloquear OSD " irá<br>aparecer. Depois disso, o usuário pode selecionar bloqueio<br>ou desbloquear pressionando o botão esquerdo / direito.<br>Se o usuário seleciona o ícone de " Bloquear " Pressionando<br>o botão de " OK ", a mensagem de " OSD Bloqueado " vai<br>aparecer. Caso contrário, "OSD Desbloqueado" aparecerá.<br>Depois de selecionar o " Bloquear ", se você quer mudar para<br>Desbloquear, você pode pressionar o botão de " MENU " por<br>alguns segundos. A mensagem " OSD Desbloqueado " apare-<br>cerá. |  |  |
| READER /         | Usar esse botão para entrar no menu de Modo Leitura. Sua função funciona para exibir a tela, a imagem como papel para o conforto dos olhos. Se você quiser mais informa-<br>ções. |                                                                                                    |  |  |
| e∅/▶             | Usar este botão para entrar no menu SMART ENERGY SAVING.                                                                                                    |                                                                                                    |  |  |
| AUTO / 🔻         | Ao ajustar as suas definições de visualização, pressione sempre o botão AUTO (AU-<br>TOMÁTICO) no CONFIGURAÇÃO DO MONITOR OSD. (Apenas suportado no Modo<br>Analógico)            |                                                                                                    |  |  |
|                  | The best display mode<br>(O melhor modo de<br>visualização)                                                                                                    | 1920 x 1080                                                                                                    |  |  |
| INPUT / EXIT     | <ul> <li>Pode selecionar o sinal d.</li> <li>Quando estão ligados,<br/>entrada que pretende (</li> <li>Quando está ligado apo<br/>ção é D-SUB.</li> </ul>                         | e entrada.<br>pelo menos, dois sinais de entrada, pode selecionar o sinal de<br>D-SUB/DP/HDMI).<br>enas um sinal, este é detectado automaticamente. A predefini-                                                                                                    |  |  |
|                  | EXIT                                                                                                    |                                                                                                    |  |  |
|                  | Sair do OSD.                                                                                                    |                                                                                                    |  |  |
| 也 (Power Button) | Liga e desliga a alimentaç                                                                                                    | ção.                                                                                                    |  |  |
|                  | Power Indicator<br>(Indicador de Energia<br>[Alimentação])                                                                                                    | O indicador de energia fica branco se o visor está funcionando<br>corretamente (No Modo ON). Se a tela estiver em modo de<br>espera, o indicador de energia pisca branco.                                                                                                    |  |  |

## Personalizar as definições

### Definições do Menu

São explicadas abaixo cada uma das opções.

| Menu                 | Analógico                                                                                                    | DP       | HDMI | Descrição                                                                                                    |
|----------------------|----------------------------------------------------------------------------------------------------|----------|------|----------------------------------------------------------------------------------------------------|
| Brilho               | •                                                                                                    | •        | •    | Para ajustar o brilho da tela                                                                                                    |
| Contraste            | •                                                                                                    | •        | •    | Para ajustar o contraste da tela                                                                                                    |
| Tempo de<br>Resposta | •                                                                                                    | •        | •    | Você pode definir um tempo de resposta para imagens exibidas<br>com base na velocidade da tela. Para um ambiente normal, é<br>recomendado que você use 'Desligado'. Para uma imagem em<br>movimento rápido, é recomendado que você use 'Alto'. |
| Wide/Original        |                                                                                                    |          |      | Wide                                                                                                    |
|                      |                                                                                                    |          |      | Muda para tela preenchida de acordo com o sinal de entrada de imagem.                                                                                                    |
|                      | •                                                                                                    | Original |      |                                                                                                    |
|                      | Altera a proporção de sinal de entrada de imagem para a original.<br>* Esta função apenas funciona se as resoluções de entrada forem<br>inferiores à proporção predefinida do monitor (16:9). |          |      |                                                                                                    |
| Conf. de Fábrica     | •                                                                                                    | •        | •    | Restaurar todas as configurações padrão de fábrica. Pressione os botões<br>◀, ▶ para redefinir imediatamente.                                                                                                    |

| Menu > P                                 | róximo Menu     | Analógico  | DP | HDMI                                                                    | Descrição                                        |
|------------------------------------------|-----------------|------------|----|-------------------------------------------------------------------------|--------------------------------------------------|
| Imagem                                   | Nitidez         | •          | •  | •                                                                       | Para ajustar a nitidez da tela                   |
|                                          | Nivel de Preto  |            |    | •                                                                       | Para definir o nivel de deslocamento             |
|                                          | Overscan        |            |    | •                                                                       | Para melhorar a claridade e estabilidade da tela |
| Cor                                      | Gama            |            |    |                                                                         | Para personalizar a cor da tela                  |
|                                          | Temp. de Cor    |            |    |                                                                         |                                                  |
|                                          | Seis Cores      | <b>→</b> • | •  | •                                                                       |                                                  |
|                                          | Reiniciar Cor   |            |    |                                                                         |                                                  |
| Visor                                    | Horizontal      |            | •  |                                                                         | Para ajustar a posição da tela                   |
|                                          | Vertical        | <b>→</b> • |    |                                                                         |                                                  |
|                                          | Sincronismo     |            |    |                                                                         | Para melhorar a claridade e estabilidade da tela |
|                                          | Fase            |            |    |                                                                         |                                                  |
| Áudio                                    | Volume          |            | •  | •                                                                       | Para ajustar o volume                            |
| Outros                                   | Idioma          |            |    |                                                                         |                                                  |
| Luz de<br>Alimentação<br>Ajuste de timer | •               | •          | •  | Para personalizar o estado da tela pelo ambiente de operação de usuário |                                                  |
|                                          | Ajuste de timer | •          | •  | •                                                                       |                                                  |

• Analógico: Entrada D-SUB(sinal analógico).

• DP: Entrada DisplayPort.

• HDMI: Entrada HDMI(sinal digital).

São explicadas abaixo cada uma das opções.

| Menu > Próximo Menu > Imagem | Descrição                                        |
|------------------------------|--------------------------------------------------|
| Nitidez                      | Para ajustar a nitidez da tela                   |
| Nivel de Preto               | Para definir o nivel de deslocamento             |
| Overscan                     | Para melhorar a claridade e estabilidade da tela |

| Menu > Próximo Menu > Cor |                                                                                                    | Descrição                                                                                                    |  |
|---------------------------|----------------------------------------------------------------------------------------------------|----------------------------------------------------------------------------------------------------|--|
| Gama                      | Defina o seu próprio valor de gama: Gama 0, Gama 1, Gama 2 No monitor, os valores de gama alta exibem imagens esbranquiçadas, enquanto os valores de gama baixa exibem imagens pretas.                                                                    |                                                                                                    |  |
| Temp. de Cor              | Usuário                                                                                                    |                                                                                                    |  |
|                           | <ul> <li>Vermelho:Definir os seus próprios níveis de cor vermelha.</li> <li>Verde:Definir os seus próprios níveis de cor verde.</li> <li>Azul:Definir os seus próprios níveis de cor azul.</li> </ul>                                                     |                                                                                                    |  |
|                           | Seleciona a cor da tela.<br><b>Quente</b> : Define a temperatura da cor da tela para quente (mais vermelho).<br><b>Médio</b> : Define a temperatura da cor da tela para média.<br><b>Frio</b> :Define a temperatura da cor da tela para fria (mais azul). |                                                                                                    |  |
| Seis Cores                | Define e armazena o matiz e a saturação por seis cores (Vermelho / Verde / Azul<br>cyan / Magenta / Amarelo ) para satisfazer o requerimento de cor do usuário.                                                                                           |                                                                                                    |  |
|                           | Matiz                                                                                                    | ajustar o matiz da tela                                                                                                    |  |
|                           | Saturação                                                                                                    | ajustar a nitidez de cor na tela. Os valores mais baixos fazem<br>a nitidez de cor mais fraca e cores mais claras, enquanto os<br>valores mais altos fazem a nitidez de cores mais forte e cores<br>escuras. |  |
| Reiniciar Cor             | redefinir as configurações de cores para as configurações de padrão de fábrica pelo dispositivo de entrada corrente.                                                                                                    |                                                                                                    |  |

| Menu > Próximo Menu > Visor | Descrição                                                                                                    |
|-----------------------------|----------------------------------------------------------------------------------------------------|
| Horizontal                  | para mover imagens a esquerda e a direita.                                                                                               |
| Vertical                    | para mover imagens para cima e para baixo.                                                                                               |
| Sincronismo                 | para minimizar as barras verticais ou listras visíveis no fundo de tela. O tama-<br>nho da tela horizontal também será alterado.         |
| Fase                        | para ajustar o foco da exibição. Este item permite remover qualquer ruído hori-<br>zontal e limpar ou aguçar a imagem de característica. |

| Menu > Próximo Menu > Áudio | Descrição                                                 |
|-----------------------------|-----------------------------------------------------------|
| Volume                      | Para ajustar o Volume do fone de cabeça / fone de ouvido. |

| Menu > Próximo Menu > Outros | Descrição                                                                                                    |
|------------------------------|----------------------------------------------------------------------------------------------------|
| Idioma                       | Para escolher a linguagem em que os nomes de controle serão exibidos.                                                                                                    |
| Luz de Alimentação           | Usa esta função para estabelecer o indicador de alimentação na parte inferior do monitor para Ligar ou Desligar . Se você estabelecer para Desligar , ele vai estar desligado.<br>Se definir Ligar em qualquer momento, o indicador de poder será automaticamente ligado. |
| Ajuste de timer              | O conjunto de monitor mudará para modo desligado após o tempo a ser esco-<br>lhido pelo usuário (Desligar/1~24H).                                                                                                    |

| Modo de leitura   | Descrição                                                                                                    |
|-------------------|----------------------------------------------------------------------------------------------------|
| Leitura 1         | É um modo que a tela é ajustada para leitura de jornal. Se você quiser tela mais brilhante, você pode controlar o brilho no Menu OSD.                             |
| Leitura 2         | É um modo que a tela é ajustada para leitura de quadrinhos e desenho<br>animado. Se você quiser tela mais brilhante, você pode controlar o brilho no<br>Menu OSD. |
| Leitura Desligado | Desativa o modo de leitura.                                                                                                    |

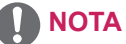

- A proporção é desativada com o sinal entrelaçado.
- Os dados de poupança dependem do painel. Por isso, estes valores devem variar por cada painel e por fabricante do painel.Se selecionar como valor para a opção SMART ENERGY SAVING Elevado ou Baixo, a luminância do monitor se tornará mais baixa ou mais alta, dependendo da fonte.

| SES(SMART ENERGY SAVING) | Descrição                                                                                         |
|--------------------------|---------------------------------------------------------------------------------------------------|
| Alto                     | SMART ENERGY SAVING permite que você poupe energia com esta função<br>de alta energia eficiente.  |
| Baixo                    | SMART ENERGY SAVING permite que você poupe energia com esta função<br>de baixa energia eficiente. |
| Desligado                | Desativa a SMART ENERGY SAVING.                                                                   |

# **RESOLUÇÃO DE PROBLEMAS**

#### Verifique o seguinte antes de entrar em contato com a assistência.

| A imagem não aparece                                      |                                                                                                    |
|-----------------------------------------------------------|----------------------------------------------------------------------------------------------------|
| O cabo de alimentação do monitor está ligado?             | <ul> <li>Verifique se o cabo de alimentação do monitor está corretamente liga-<br/>do a uma tomada de alimentação.</li> </ul>                                                                                                    |
| A luz do indicador de power<br>(alimentação) está ligada? | <ul> <li>Pressione o botão Power (alimentação).</li> </ul>                                                                                                    |
| A energia está ligada e o indicador de energia é branco?  | Ajuste o brilho e o contraste.                                                                                                    |
| O indicador de power (alimentação)<br>está intermitente?  | <ul> <li>Se o monitor está em modo de economia de energia, experimente<br/>deslocar o mouse ou pressione alguma tecla no teclado para fazer<br/>aparecer a tela.</li> <li>Experimente ligar o computador.</li> </ul>                                                    |
| Vê uma mensagem "OUT OF RAN-<br>GE" na tela?              | <ul> <li>Esta mensagem aparece quando o sinal do PC (placa de vídeo) está<br/>fora do limite horizontal ou vertical do monitor. Consulte a seção "Es-<br/>pecificações" deste manual e configure novamente o seu monitor.</li> </ul>                                    |
| Vê uma mensagem "SEM SINAL"<br>na tela?                   | <ul> <li>Depoisque o monitor estáligado"SEM SINAL", o monitor vaipara o modo DPM.</li> <li>Esta mensagem é apresentada quando não existe cabo de sinal entre o PC e o monitor ou quando o mesmo se encontra desligado. Verifique o cabo e ligue-o novamente.</li> </ul> |

| Vê uma mensagem "OSD BLOQUEADO" na tela?                               |                                                                                                    |  |  |
|------------------------------------------------------------------------|----------------------------------------------------------------------------------------------------|--|--|
| Vê uma mensagem "OSD BLO-<br>QUEADO" quando pressione o<br>botão MENU? | <ul> <li>Pode bloquear as definições de controles atuais, para que não pos-<br/>sam ser alteradas inadvertidamente. Pode desbloquear os controles<br/>OSD em qualquer altura mantendo pressionado o botão MENU du-<br/>rante alguns segundos: aparecerá a mensagem "OSD DESBLOQUE-<br/>ADO".</li> </ul> |  |  |

| A imagem apresentada está incorreta                                                           |                                                                                                    |  |  |
|-----------------------------------------------------------------------------------------------|----------------------------------------------------------------------------------------------------|--|--|
| As posições apresentadas estão incorretas.                                                    | Pressione o botão <b>AUTO</b> para ajustar automaticamente a imagem apresentada para as definições ideais.                                                                                                    |  |  |
| São visíveis faixas ou barras<br>horizontais ou verticais no fundo.                           | <ul> <li>Pressione o botão AUTO para ajustar automaticamente a imagem<br/>apresentada para as definições ideais.</li> </ul>                                                                                                    |  |  |
| O ruído horizontal de qualquer ima-<br>gem ou caracteres não é apresen-<br>tado corretamente. | <ul> <li>Pressione o botão AUTO para ajustar automaticamente a imagem apresentada para as definições ideais.</li> <li>Vá a Painel de Controle Monitor Definições e ajuste o monitor para a resolução recomendada ou ajuste a imagem do monitor para as definições ideais. Defina a resolução de cores para mais de 24 bits (True Color).</li> </ul> |  |  |

### 

- Vá a **Painel de Controle** ► **Monitor** ► **Definições** e verifique se a frequência ou resolução foram alteradas. Caso tenham sido, volte a ajustar a placa de vídeo para a resolução recomendada.
- Se não estiver selecionado a resolução recomendada (resolução ideal), as letras podem ficar desfocadas e a tela pode ficar escura, truncada ou polarizada. Certifique-se de que seleciona a resolução recomendada.
- O método de definição pode ser diferente de acordo com o computador e SO (Sistema Operacional) e o desempenho da placa gráfica pode não suportar a resolução mencionada acima. Neste caso, entre em contato com o fabricante do computador ou da placa de vídeo.

| A imagem apresentada está incorr             | eta                                                                                                    |
|----------------------------------------------|----------------------------------------------------------------------------------------------------|
| A cor da tela é monocromática ou<br>anormal. | Verifique se o cabo de sinal está corretamente ligado e utilize uma chave de fenda para ajustar se necessário.                    |
|                                              | Certifique-se de que a placa de video esta corretamente inserida na ranhura.                                                      |
|                                              | Defina a resolução de cores para mais de 24 bits (True Color) em                                                                  |
|                                              | Painel de Controle 🕨 Definições.                                                                                                  |
| A tela está intermitente.                    | <ul> <li>Verifique se a tela está no Modo Linha entrelaçada, e caso esteja,<br/>altere-o para a resolução recomendada.</li> </ul> |

| Mostrar pisca                               |                                                                                                    |
|---------------------------------------------|----------------------------------------------------------------------------------------------------|
| Se você não definir o tempo<br>recomendado? | <ul> <li>Ele irá exibir filcker se você usar a resolução HDMI 1080i Hz<br/>60/50, Então por favor, defina a resolução a 1080p, que é o modo<br/>recomendado.</li> </ul> |

# **ESPECIFICAÇÕES**

### 22BN550Y

| Maultan                              | The state is a state                                     |                                        |  |  |
|--------------------------------------|----------------------------------------------------------|----------------------------------------|--|--|
| Monitor                              | lipo de tela                                             | Tela plana LCD TFT de 54,6 cm          |  |  |
|                                      |                                                          | Revestimento anti-brilho               |  |  |
|                                      |                                                          | Tamanno diagonal visivel: 54,6 cm      |  |  |
|                                      | Distância entre pixels                                   | 0,08265*RGB(H) mm x 0,24795(V) mm      |  |  |
| Sincronização de                     | Frequência horizontal                                    | 30 kHz a 83 kHz (Automática)           |  |  |
| entrada                              | Frequência vertical                                      | Analógico/DP: 56 Hz a 75 Hz            |  |  |
|                                      |                                                          | HDMI                                   |  |  |
|                                      |                                                          | - PC: 56 Hz a 75 Hz                    |  |  |
|                                      |                                                          | - AV: 50 Hz a 61 Hz                    |  |  |
| Entrada de vídeo                     | Sinal de entrada                                         | Conector D-SUB de 15 pinos/conector DP |  |  |
|                                      |                                                          | Conector HDMI                          |  |  |
| Resolução                            | Máx.                                                     | 1920 x 1080 @ 60 Hz                    |  |  |
|                                      | Recomendada                                              | 1920 x 1080 @ 60 Hz                    |  |  |
| Plug & Play                          | DDC 2B(Analógico, DP, HDMI)                              |                                        |  |  |
| Consumo energético                   | Ligado: 13 W Típ. (Norma de ENERGY STAR <sup>®</sup> ) * |                                        |  |  |
| _                                    | Modo de espera ≤ 0,3 W                                   | **                                     |  |  |
|                                      | Desligado ≤ 0,3 W                                        |                                        |  |  |
| Potência de alimentação              | AC 100-240V ~ 50/60Hz 1,0 A                              |                                        |  |  |
| Dimensões                            | Incluindo suporte                                        | 508 mm x 356 mm x 224 mm               |  |  |
| (Largura x Altura x<br>Profundidado) | Excluindo suporte                                        | 508 mm x 312 mm x 150 mm               |  |  |
|                                      |                                                          |                                        |  |  |
| Peso                                 | Incluindo suporte                                        | 4,3 кg                                 |  |  |
|                                      | Excluindo suporte                                        | 3,9 kg                                 |  |  |
| Ângulo de inclinação                 | -5° a 20°                                                |                                        |  |  |
| Condições                            | Temperatura de                                           | 10°C a 35 °C                           |  |  |
| ambientais                           | funcionamento                                            |                                        |  |  |
|                                      | Humidade de                                              | 10% a 80%                              |  |  |
|                                      | tuncionamento                                            |                                        |  |  |
|                                      | Temperatura de                                           | -20°C a 60 °C                          |  |  |
|                                      | armazenamento                                            |                                        |  |  |
|                                      | Humidade de                                              | 5 % a 90 % sem condensação             |  |  |
|                                      | armazenamento                                            |                                        |  |  |

As especificações do produto acima indicadas podem ser alteradas sem aviso prévio devido à actualização das funções do produto. \* O nível de consumo de energia pode ser diferente por condição de operação e configuração de monitor. \* O consumo de energia do modo On é medido com a norma de teste de ENERGY STAR<sup>®</sup>. \*\* O monitor vai para o Modo de Sono em alguns minutos (Máximo de 5 minutos).

## Modos predefinidos (Resolução)

| Modos de visualização<br>(Resolução) | Frequência<br>horizontal (kHz) | Frequência vertical<br>(Hz) | Polaridade<br>(H/V) |                  |
|--------------------------------------|--------------------------------|-----------------------------|---------------------|------------------|
| 720 x 400                            | 31,468                         | 70,08                       | -/+                 |                  |
| 640 x 480                            | 31,469                         | 59,94                       | -/-                 |                  |
| 800 x 600                            | 37,879                         | 60,317                      | +/+                 |                  |
| 1024 x 768                           | 48,363                         | 60,0                        | -/-                 |                  |
| 1024 x 768                           | 60,023                         | 75,029                      | +/+                 |                  |
| 1152 x 864                           | 67,500                         | 75,000                      | +/+                 |                  |
| 1280 x 1024                          | 63,981                         | 60,02                       | +/+                 |                  |
| 1280 x 1024                          | 79,976                         | 75,035                      | +/+                 |                  |
| 1680 x 1050                          | 65,290                         | 59,954                      | -/+                 |                  |
| 1920 x 1080                          | 67,500                         | 60                          | +/+                 | Modo recomendado |

### **CRONOMETRAGEM HDMI**

| Modo de apoio de fábrica<br>(Modo Predefinido) | Frequência hori-<br>zontal (kHz) | Frequência ver-<br>tical (Hz) | HDMI                  |
|------------------------------------------------|----------------------------------|-------------------------------|-----------------------|
| 480P                                           | 31,50                            | 60                            | 0                     |
| 576P                                           | 31,25                            | 50                            | 0                     |
| 720P                                           | 37,50                            | 50                            | 0                     |
| 720P                                           | 45,00                            | 60                            | 0                     |
| 1080P                                          | 56,25                            | 50                            | 0                     |
| 1080P                                          | 67,50                            | 60                            | O<br>Modo recomendado |

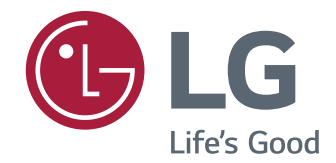

Certifique-se de que lê as Precauções de segurança antes de utilizar o equipamento.

Mantenha o Manual do utilizador (CD) num local acessível para futura referência.

O modelo e o número de série do equipamento situam-se na parte traseira e num lado do equipamento. Escreva os dados abaixo caso seja necessário assistência.

MODELO

SÉRIE

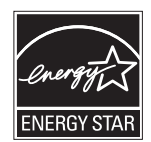

This Product qualifies for ENERGY STAR®

Changing the factory default configuration and settings or enabling certain optional features and functionalities may increase energy consumption beyond the limits required for ENERGY STAR<sup>®</sup> certification. Refer to ENERGYSTAR.gov for more information on the ENERGY STAR<sup>®</sup> program.